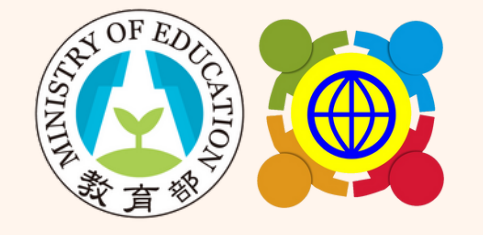

教育部中小學國際教育全球資訊網

# 114學年度國際教育中心總體計畫申請 線上系統操作說明

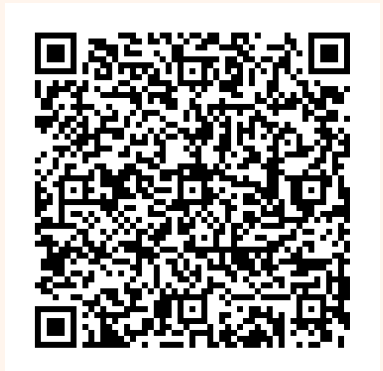

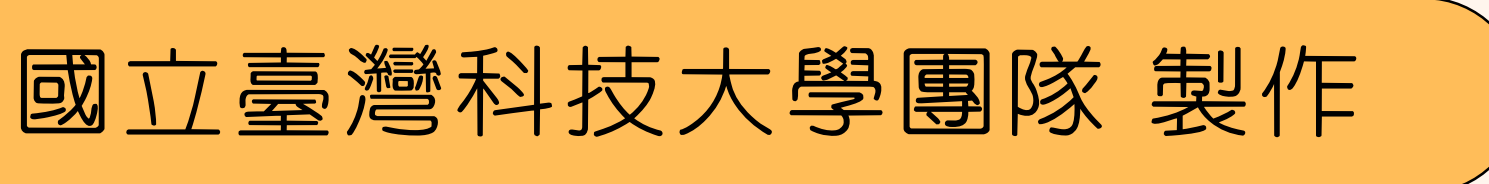

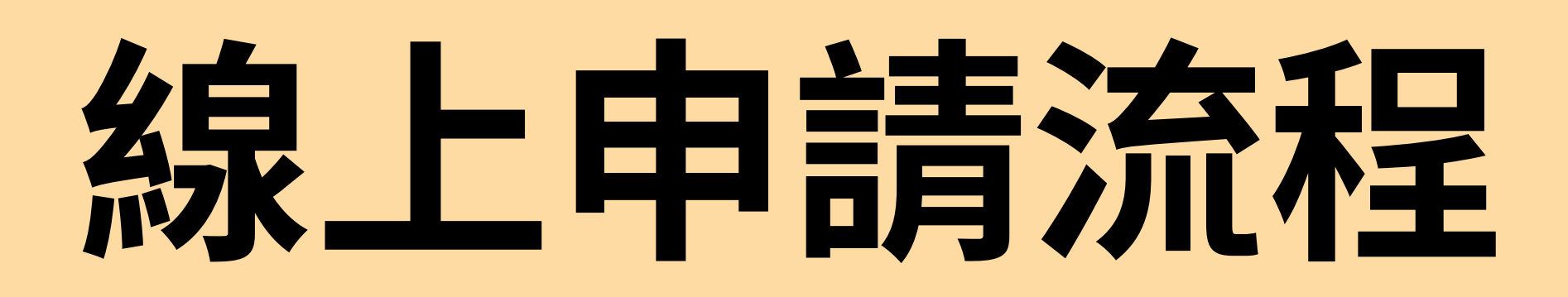

一、線上申請流程

| 登入計畫服務網                                  |                                                                                                    |
|------------------------------------------|----------------------------------------------------------------------------------------------------|
| () () () () () () () () () () () () () ( |                                                                                                    |
| ● 欲前往: 國際教育中心                            | く<br>の<br>た<br>で<br>本<br>に<br>の<br>た<br>に<br>の<br>た<br>に<br>の<br>た<br>に<br>の<br>た<br>に<br>の<br>た<br>に<br>の<br>の<br>た<br>に<br>の<br>の<br>の<br>の<br>の<br>の<br>の<br>の<br>の<br>の<br>の<br>の<br>の |
| ₩<br>驗證碼                                 | let et                                                                                                    |

## 次查詢<u>帳號、密碼</u>請聯繫: 國立臺灣科技大學團隊

# 亭筑小姐 (02)2730-1161 建穹先生 (02)2730-1162

w2@mail.k12ea.gov.tw

一、線上申請流程

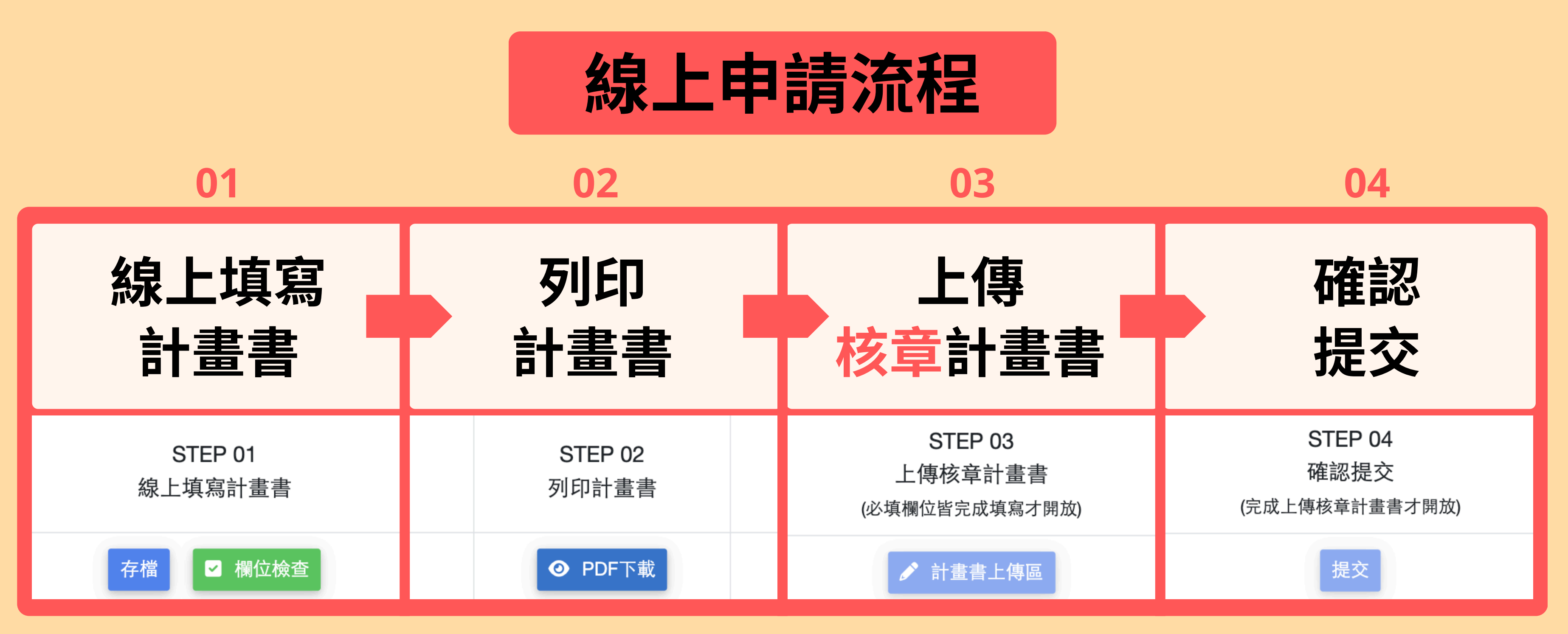

### \*可檢視歷史檔案

線上表格說明

2

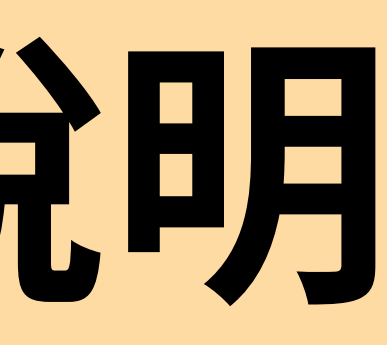

## 二、線上表格說明: 基本資料

| 基本資        | 料 1          | 1-1.健全組織運作 | ■ 1-2.精進國際教育人才培力 | 1-3.推展國際教育課程 | 星 1-4.促進國際交流合 | 作 1-5.強化國際教育支持機制 | 1-6.其他 |
|------------|--------------|------------|------------------|--------------|---------------|------------------|--------|
| 1-7.預      | 朝效益          | 經費申請表      |                  |              |               |                  |        |
| 申請單        | 位            | 直轄市政府教     | (育局或縣(市)政府       |              |               |                  |        |
|            |              |            |                  | 轄區基本:        | 資料            |                  |        |
|            | 教育階段         | 段別         | 學校數              |              | 學生數           | 教師數              | τ      |
| 년<br>(     | 高級中等<br>含完全回 | ¥學校<br>中學) |                  |              |               |                  |        |
| (실         | 國民中<br>含國民中  | 1學<br>1小學) |                  |              |               |                  |        |
|            | 國民小          | 學          |                  |              |               |                  |        |
|            | 其他           | 3          |                  |              |               |                  |        |
| 國際教<br>中心聯 | な育<br>総絡     | 姓名         |                  |              | 連絡電話          |                  |        |
| 窗口         | 1            | Email      |                  |              |               |                  |        |
| 國際教<br>中心學 | ¢育<br>聲校     |            |                  |              |               |                  |        |
| 夥伴學        | 校            | 有任務編組學     | 校請填寫,如無則免填       |              |               |                  |        |
| 申請經濟       | 費(如不         | 有夥伴學校,     | 請註明)             |              |               |                  |        |
| #          |              |            | 工作項              | 目            |               | 申請經費(元)          | 操作     |
|            |              |            | 總言               | ł            |               |                  |        |
|            |              |            |                  | 新樽           |               |                  |        |

| 基本資料         | 1-                      | -1.健全組織運作 | 1-2.精進國際教育人才培力 | 1-3.推展國際教育課程 | 1-4.促進國際交流合作 | 1-5.強化國際教育支持機制 | 1-6.其他 |
|--------------|-------------------------|-----------|----------------|--------------|--------------|----------------|--------|
| 1-7.預期效      | <b>汝益</b>               | 經費申請表     |                |              |              |                |        |
| 申請單位         | ک آ                     | 直轄市政府教育   | 育局或縣(市)政府      |              |              |                |        |
|              |                         |           |                | 轄區基本資料       | ł            |                |        |
| 教            | 育階段                     | 殳別        | 學校數            |              | 學生數          | 教師事            | 枚      |
| 高約<br>(含     | 吸中等 <sup>。</sup><br>完全中 | 學校<br>中學) |                |              |              |                |        |
| 国<br>(含国     | 國民中4<br>國民中/            | 學<br>小學)  |                |              |              |                |        |
| I            | 國民小學                    | 學         |                |              |              |                |        |
|              | 其他                      |           |                |              |              |                |        |
| 國際教育         | <b></b><br>有            | 姓名        |                |              | 連絡電話         |                |        |
| 窗口           | H                       | Email     |                |              |              |                |        |
| 國際教育<br>中心學校 | ۲<br>ک                  |           |                |              |              |                |        |
| 夥伴學校         | <u>ک</u> ۲              | 有任務編組學校   | 交請填寫,如無則免填     |              |              |                |        |
| 申請經費         | (如有                     | 有夥伴學校,請   | 註明)            |              |              |                |        |
| #            |                         |           | 工作項            | 目            |              | 申請經費(元)        | 操作     |
|              |                         |           | 總計             |              |              |                |        |
|              |                         |           |                | 新博           |              |                |        |

存檔

### 二、線上表格說明: 1-1.健全組織運作

| 基本資料                | 料 1-1.健全組織運作           | 1-2.精進國際教育人才培力                   | 1-3.推展國際教育部    | 果程 1-4.促进     | 進國際交流合作 1-5.強化國際教育支持機制 | 1-6.其他 | 主軸三、 | 推展國際教育課程                                     |
|---------------------|------------------------|----------------------------------|----------------|---------------|------------------------|--------|------|----------------------------------------------|
| 1-7.預               | 期效益 經費申請表              |                                  |                |               |                        | _      |      | 務屋宿日                                         |
| 本項目包                | 回含縣市推動國際教育整體           | 豊組織運作及中程計畫推動。                    |                |               |                        |        | "    | 致液坝日                                         |
| 1-1-1               | 組織架構                   |                                  |                |               |                        |        | 1    | 提供學校課程深化的機制。                                 |
|                     |                        |                                  |                |               |                        |        | 2    | 規劃推廣國際教育課程資源的活動。                             |
|                     |                        |                                  |                |               |                        |        | 主軸四  | 、促進國際交流合作                                    |
| 架構圖:                |                        |                                  |                |               |                        |        |      |                                              |
| 選擇檔                 | 案 未選擇任何檔案              |                                  |                |               |                        |        | #    | 發展項目                                         |
| <b>1-1-2</b><br>主軸一 | 114學年度發展項目<br>、健全組織與運作 | 目及辦理期程                           |                |               |                        |        | 1    | 協助學校辦理國際教育交流櫥窗。                              |
|                     |                        |                                  | 辦理             | 期程            |                        | 10.14  |      | 配合高級中等以下學校國際教育交流                             |
| #                   | 52                     | 腠埧目                              | 114年<br>8月至12月 | 115年<br>1月至7月 | 個社                     | 採作     | 2    | 先導參訪及先導接待、媒合學校與<br>開及推動國際交流相關事項。             |
| 1                   | 設置國際教育中心               | 1.                               |                |               |                        |        | 主軸五  | 、強化國際教育支持機制                                  |
| <u>+ #4</u> -       | 、转准圆数数本【子拉十            | 7                                | 新士             | 2             |                        |        | #    | 發展項目                                         |
| 工 神田 ——             | "                      | ſ                                | 辦理             | 明程            |                        |        |      | 彙整統計每年國際教育推動成果(1                             |
| #                   | 發                      | 展項目                              | 114年<br>8月至12月 | 115年<br>1月至7月 | 備註                     | 操作     |      | 木/ 从趼埕數像。                                    |
| 1                   | 辦理教師國際教育課              | 程                                |                |               |                        |        | 2    | 辦理國際教育週(International Edu<br>Week)或年度主題相關活動。 |
|                     |                        | li                               |                |               |                        |        | 3    | 配合中央政府政策辦理國際教育政第<br>宣導。                      |
| 2                   | 配合高級中等以下學<br>國際交流(包括接待 | 校國際教育交流聯盟辦理<br>家庭)等類型增能研習。<br>// |                |               |                        | :      |      | <b>三</b> 守 ·                                 |
| 3                   | 導引並協助學校成立<br>理增能工作坊。   | 教師專業學習社群,並辦                      |                |               |                        |        | 主軸六  | 、其他                                          |
|                     |                        |                                  |                |               |                        | 8      | #    | 發展項目                                         |
| 4                   | 辦理國際教育課程、<br>計畫諮詢、輔導、彙 | 國際交流及學校國際化之<br>整與初報。             |                |               |                        |        |      |                                              |

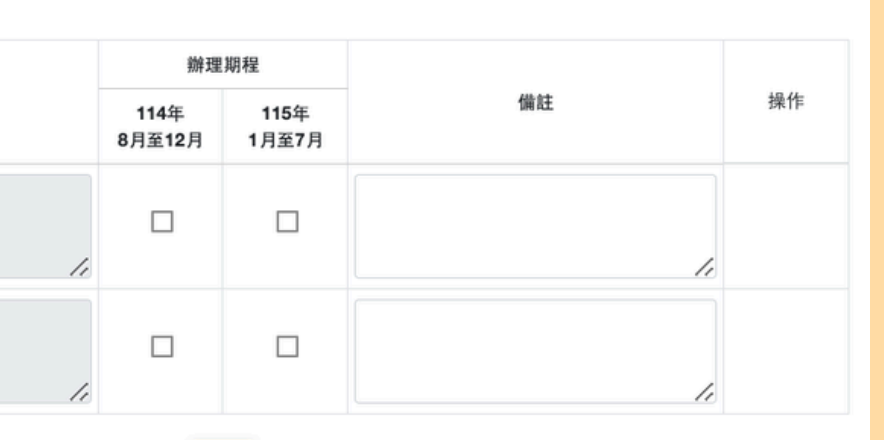

新增

|              | 辦理             | 期程            |    |    |
|--------------|----------------|---------------|----|----|
|              | 114年<br>8月至12月 | 115年<br>1月至7月 | 備註 | 操作 |
| 1,           |                |               | 1  |    |
| 聯盟辦理<br>外學校締 |                |               |    |    |

新增

|             | 辦理             | 期程            |    |    |
|-------------|----------------|---------------|----|----|
|             | 114年<br>8月至12月 | 115年<br>1月至7月 | 備註 | 操作 |
| 型括亮點成<br>// |                |               |    |    |
| cation      |                |               |    |    |
| 度及法規之       |                |               |    |    |

新増

| 辦理             | 期程            |    |    |
|----------------|---------------|----|----|
| 114年<br>8月至12月 | 115年<br>1月至7月 | 備註 | 操作 |

新增

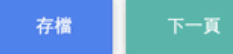

## 二、線上表格說明: 1-2.精進國際教育人才培力

| 基本資料         1-1.健全組織運作         1-2.精進國際教育人才培力         1-3.推展國際教育課程         1-4.促進國際交流合作         1-5.強化國際教育支持機制         1-6.其           1-7.預期效益         經費申請表 | 3     ● 籌組國際教育縣市專屬特色課程研發團隊,共     ● 團隊。(特色課程名稱:       3     ● ● ● ● ● ● ● ● ● ● ● ● ● ● ● ● ● ● ● |
|----------------------------------------------------------------------------------------------------|--------------------------------------------------------------------------------------------------|
| 教師專業發展宣聚焦於國際教育,或進行國際教育整合性師資之培育,惟各縣市可依實際需求進行調整。<br>1-2-1 辦理教師增能研習<br>活動名稱                                                                                       | 4 篇組國際教育面向融入課程(包含:文化學習、國際關連、全球議題(含SDGs)研發團隊,共<br>團隊。                                             |
|                                                                                                    | 5 🗌 籌組國際教育雙語課程研發團隊,共 團隊。                                                                         |
| 工作內容                                                                                                    | 6 □ 其它:                                                                                          |
| # 工作項目                                                                                                    |                                                                                                  |
| 1 🗌 參與委辦計畫團隊辦理之相關會議、工作坊、成果發表等活動                                                                                                    | 新增                                                                                               |
| 2  辦理國際教育中程發展計畫共通課程,預計 場                                                                                                    | 2.國際交流面向<br># 工作項目                                                                               |
| 3  辦理國際教育中程發展計畫分流課程,預計 場                                                                                                    | 1                                                                                                |
| 4 🗌 辦理國際交流接待家庭研習課程,預計 場次                                                                                                    | 2 / 辦理本國學校、師生出訪的交流模式,共 團隊。                                                                       |
| 5 🗌 辦理國際教育相關會議、工作坊、成果發表等活動,預計 場次                                                                                                    | 3  辦理國際網路交流方案的交流模式,共 團隊。                                                                         |
| 6                                                                                                    | 4                                                                                                |
| 7 ] 其他縣市自主規劃之研習或活動,請簡要說明:                                                                                                    | 5 🗌 辦理外籍人士入校志工服務方案的交流模式,共 图除。                                                                    |
| 新增                                                                                                    | 6 二 其它:                                                                                          |
| 具體執行方式                                                                                                    | 新始                                                                                               |
| <ol> <li>1.請說明預定辦理之時程、內容、方式、參與人數等。</li> <li>2.請說明課程預定規劃內容(可用課程表呈現)</li> </ol>                                                                                  | 3.學校國際化面向                                                                                        |
|                                                                                                    | # <u></u>                                                                                        |
|                                                                                                    | □ 經營社群(包含:國際化目標、校園國際化、人力國際化、行政國際化、課程國際、國際夥伴關係)共<br>1<br>團隊。                                      |
| 附件:<br>選擇檔案 未選擇任何檔案                                                                                                    | 2 其它:                                                                                            |
| 1-2-2 教師專業社群<br>社群名稱                                                                                                    | 新增<br>具體執行方式                                                                                     |
|                                                                                                    | <ol> <li>社群性質可結合其他教育議題或跨校組成,並應說明其運作方式,亦可組成多個專業社群。</li> <li>計論的明確完整理之時程、內容、方式、会與人動等。</li> </ol>   |
| 工作內容                                                                                                    | 2.明现的IRAE加强之时住"PY住"刀具"学究八数号"                                                                     |
| 1.課程發展與教學面向<br># T作項目                                                                                                    |                                                                                                  |
| 1 □ 籌組國際教育主題統整課程(包含:單一領域、跨領域)研發團隊,共 團隊。                                                                                                    | 附件:                                                                                              |
| 2                                                                                                    | 選擇檔案 未選擇任何檔案                                                                                     |
|                                                                                                    |                                                                                                  |

| <b>1-2-3</b><br>工作內 | 辦理國際教育精進計畫諮詢與輔導<br><sup>容</sup>   |   |
|---------------------|-----------------------------------|---|
| (—)                 | 辦理 國際教育精進計畫 諮詢與輔導                 |   |
| #                   | 工作項目                              |   |
| 1                   | □ 國際教育精進計畫 到校諮詢與輔導,預計             | 校 |
| 2                   | □ 國際教育精進計畫 視訊會議諮詢與輔導,預計           | 校 |
| 3                   | □ 國際教育精進計畫 電話諮詢與輔導,預計             | 校 |
| 4                   | 國際教育精進計畫 電子郵件諮詢與輔導,共              | 場 |
| 5                   | 國際教育精進計畫計畫執行工作坊,預計                | 場 |
| 6                   | 其他縣市自主規劃之相關專業研習或共備活動,請簡要說明:       |   |
| (二)                 | 新增                                |   |
| #                   | 工作項目                              |   |
| 1                   | ─ 參與國際教育講師培訓相關訊息                  |   |
| 2                   | ─ 參與教師國際教育培力研習(含共通與分流課程)          |   |
| 3                   | □ 參與國際教育精進計畫專案諮詢與輔導               |   |
| 4                   | □ 發展國際教育精進計畫相關社群諮詢與輔導             |   |
| 5                   | □ 研發國際教育在地課程諮詢與輔導                 |   |
| 6                   | ── 使用教育部中小學國際教育中程計畫全球資訊網相關問題      |   |
| 7                   | □ 其它:                             |   |
| 1-2-4               | 新增<br>(請對應學年度發展項目,可依需求增列表項)<br>新增 |   |

下一頁

存檔

### 二、線上表格說明: 1-3.推展國際教育課程

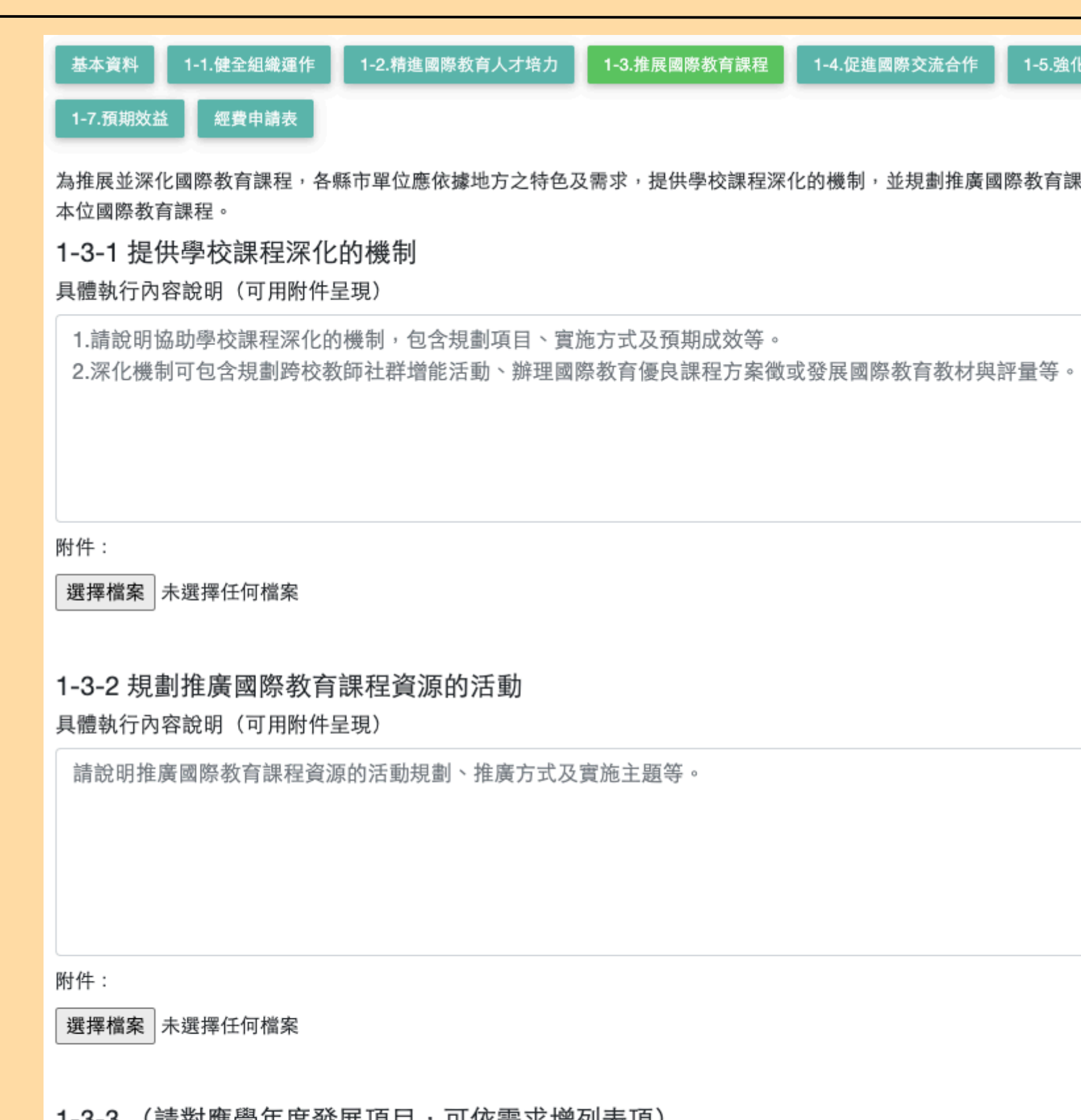

1-3-3 (請對應學年度發展項目,可依需求增列表項)

新增

存檔

下一頁

| 5.強化國際教育支持機制 1-6.其他 |
|---------------------|
| y育課程資源的活動,以協助學校發展學校 |
|                     |
|                     |
|                     |
| /_                  |
|                     |
|                     |
|                     |
| 1.                  |
|                     |
|                     |
|                     |
|                     |

工作內容

## 二、線上表格說明: 1-4.促進國際交流合作

| <b>と</b> È |                                    | <b>周欧六法本作</b>                                           | \$ | E導參訪      | 5                       |                                                 |    |
|------------|------------------------------------|---------------------------------------------------------|----|-----------|-------------------------|-------------------------------------------------|----|
| 百百         | 元明・1-4.1にた                         | 图际文加口IF                                                 | -  | #         | 子項工作                    | 具體執行內容說明                                        | 操作 |
|            |                                    |                                                         |    |           |                         | <ul> <li>參加國際交流聯盟辦理之工作坊</li> </ul>              |    |
| 基本資        | 料 1-1.健全組織運作 1-2.精進國際教育人才培力 1-3.推展 | 民國際教育課程 1-4.促進國際交流合作 1-5.強化國際教育支持機制 1-6.3               | 其他 | 1         | 參加工作坊                   |                                                 |    |
| 1-7.70     | 期效益 經費申請表                          |                                                         |    |           | 1.                      |                                                 |    |
| 1-4-1      | 協助譽於辦理國際交流櫥窗                       |                                                         |    |           |                         | <i>li</i>                                       |    |
| 工作內        | 网络子·汉斯·王国际 又加调 国                   |                                                         |    |           |                         | <ul> <li>參加主題國家之海外參訪研討會,對所屬學校辦理海外參訪說</li> </ul> |    |
| #          | 子項工作                               | 具體執行內容說明                                                | 操作 |           | 參加主題國家之海外參訪研討會或對轄區學校辦理海 | 明會,並鼓勵各級學校參加                                    |    |
|            |                                    | 条加圈際交流聯盟、國立臺灣科技士學團隊辦理之國際交流梅                             |    | 2         | 外參助說明曹                  |                                                 |    |
|            | 参加國際交流社群/國際交流櫥窗工作坊                 | 窗工作坊                                                    |    |           |                         | 1.                                              |    |
| 1          |                                    |                                                         |    |           |                         | <ul> <li>年度行程檢討與紀錄,來年行程規劃與修正</li> </ul>         |    |
|            | 10                                 |                                                         |    |           | 辦理檢討及下年度行程規劃會議          |                                                 |    |
|            |                                    | 1                                                       |    | 3         | ,                       |                                                 |    |
|            |                                    | • 依各校填報IEW結果整理成不同主題國家社群名單                               |    |           | 10                      | 1                                               |    |
| 2          | 列出113學年各主題國家國際交流社群之學校名單            | <ul> <li>以社群軟體經營各主題國家社群,每學年進行群組更新</li> </ul>            | đ  | 調擦線       | 5                       |                                                 |    |
| -          |                                    |                                                         | ,  | #         | 子項工作                    | 具體執行內容說明                                        | 操作 |
|            |                                    | 1.                                                      | -  |           |                         | <ul> <li>規劃接待日本、韓國等主題國家先導團來訪之接待工作</li> </ul>    |    |
|            |                                    | <ul> <li>與地方政府研發具備地方特色的研習內容。</li> </ul>                 |    |           | 規劃先導接待行程                |                                                 |    |
|            | 規劃、辦理各主題國家研習課程                     | <ul> <li>● 籌辦相關研習課程</li> </ul>                          |    | 1         | ,                       |                                                 |    |
| 3          |                                    |                                                         |    |           | 10                      | 1                                               |    |
|            | le le                              |                                                         |    |           |                         | • 大臣式姊臣聪敏会化教会舆协细                                |    |
|            |                                    | 10                                                      |    |           | 辦理本區或跨區接待外賓說明會          |                                                 |    |
|            |                                    | 將成果上傳至國際教育中程計畫網站                                        |    | 2         |                         |                                                 |    |
| 4          | 主題國家社群成果上傳至國際教育中程計畫網站              |                                                         |    |           | le                      |                                                 |    |
|            | 1.                                 |                                                         |    |           |                         |                                                 |    |
|            |                                    |                                                         |    |           | 協助聯盟辦理接待从賓之行程           | • 配合聯盟區即接待來訪外貨代表                                |    |
|            |                                    | • 辦理熊大_主管機關三級學校國際教育中程計畫資訊網填報說                           |    | 3         |                         |                                                 |    |
|            | 推廣IEW                              | <ul> <li>明會(1場)</li> <li>● 請學校在IFW系統值報學校基本資料</li> </ul> |    |           | 1.                      |                                                 |    |
| 5          | ,                                  |                                                         |    |           |                         |                                                 |    |
|            |                                    |                                                         |    |           | 是由的什么?由田                | <ul> <li>●蒐集彙整成果報告、照片、影音等紀錄</li> </ul>          |    |
|            |                                    |                                                         |    | 4         | 粟整接侍父流战未                |                                                 |    |
|            | 拉持方法感觉效而一些工业大研究效则,该打马力力。           | 音查應大_王管機關各級學校國際交流樹箘連用經驗與需求,進<br>行填報                     |    |           | 11                      |                                                 |    |
| 6          | 依核合权填為貢訊,包括恢宣頭過貢科、填報內谷之<br>完整性及正確性 |                                                         | Ê  | 1訂項目<br># | 子項工作                    | 具體執行內容說明                                        | 操作 |
|            |                                    |                                                         |    |           |                         |                                                 |    |
|            |                                    | 1.                                                      |    |           |                         | 新增                                              |    |
|            |                                    | 舉辦交流櫥窗操作研習,轉知諮詢服務窗口訊息,提供電子文                             |    |           |                         |                                                 |    |
| 7          | 提供操作及相關諮詢服務                        | <b>本供參</b>                                              | 1  | -4-3      | (請對應學年度發展項目,可依需求增列表項)   |                                                 |    |
| 1          |                                    |                                                         |    |           |                         | 新始                                              |    |
|            |                                    | 1                                                       |    |           | _                       |                                                 |    |
|            |                                    | 10                                                      |    |           | 存檔                      | 頁一不                                             |    |

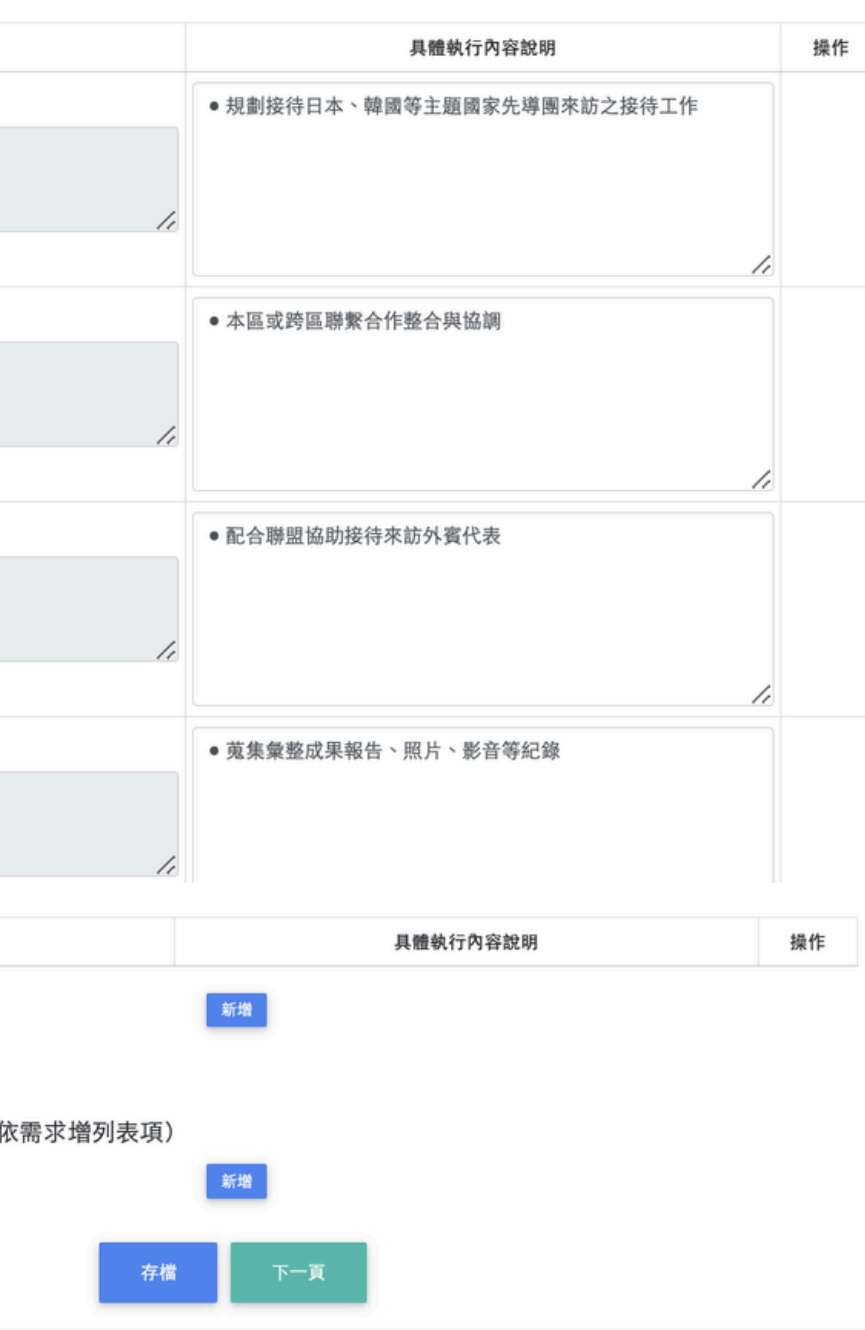

二、線上表格說明: 1-5.強化國際教育支持機制

### 1-5-1 辦理國際教育精進計畫補助之彙整與初審

| # | 子項工作                              | 具體執行內容說明                                                                                                    | 擤 |
|---|-----------------------------------|----------------------------------------------------------------------------------------------------|---|
| 1 | 參加國際教育精進計畫作業工作坊                   | 參加國際教育中心工作坊                                                                                                    |   |
| 2 | 辦理熊大_主管機關國際教育精進計畫撰寫工作坊            | <ol> <li>聘請專家學者擔任講師</li> <li>辦理熊大_主管機關114學年度國際教育計畫補助要點暨國際<br/>教育精進計畫撰寫研習會議</li> <li>公告熊大_主管機關學校申請114學年度補助期程</li> <li>提供諮詢服務</li> </ol> |   |
| 3 | 辦理熊大_主管機關國際教育精進計畫計畫申請收件<br>與彙整    | <ol> <li>辦理熊大_主管機關114學年度國際教育計畫申請書收件、彙整及表件預審作業</li> <li>協助轄區內學校補助案申請資料</li> </ol>                                                       |   |
| 4 | 辦理熊大_主管機關國際教育精進計畫計畫初審             | <ol> <li>聘請專家學者審查各校所提送113-114學年度國際教育精進計畫計畫(召開初審會議)</li> <li>彙整初審通過名單提交熊大_主管機開政府教育局</li> </ol>                                          |   |
| 5 | 協助追蹤學校114學年度國際教育精進計畫計畫修訂<br>與上傳   | <ol> <li>1.檢視線上填報基本資料申請內容之完整性與正確性</li> <li>2.協助追蹤學校114學年度國際教育精進計畫計畫修訂</li> </ol>                                                       |   |
| 6 | 協助追蹤學校113學年度國際教育精進計畫計畫成果<br>報告書上傳 | 檢視線上填報成果報告書之完整性與正確性                                                                                                    |   |
|   |                                   | 1                                                                                                    |   |

### 1-5-2 彙整統計每年國際教育推動成果(包括亮點成果)及辦理數據 Ξť

| 作  | r7a | 突 |  |
|----|-----|---|--|
| 11 | ٢ ٦ | ш |  |

| # | 子項工作            | 具體執行內容說明                                                                      |
|---|-----------------|-------------------------------------------------------------------------------|
| 1 | 協助學校填報及檢核<br>// | <ul> <li>辦理說明會或工作坊宣導</li> <li>脅催未填報成果報告之學校</li> <li>協助轄內學校解決填報所遇困難</li> </ul> |
| 2 | 彙整統計成果後回報填報情形   | 每季定期將轄內學校填報成果經彙整統計後回報至教育主管根<br>關。                                             |
| 3 | 參加檢討會<br>//     | 參加彙整統計國際教育推動成果及辦理數據檢討會。                                                       |
|   |                 | 新始                                                                            |

操作

| 1-5-3 辦理國際教育週(International Education Week)或年度主題相關活動<br><sup>活動名稱</sup>    |  |
|----------------------------------------------------------------------------|--|
| 國際教育週                                                                      |  |
| 活動時間                                                                       |  |
|                                                                            |  |
| 主題  在地發展  多元文化                                                             |  |
| 具體執行方式                                                                     |  |
| <ol> <li>請說明預定辦理之方式、參與人數及參與內容規劃等。</li> <li>辦理國際教育週活動之經費應編列於此項目。</li> </ol> |  |

新増

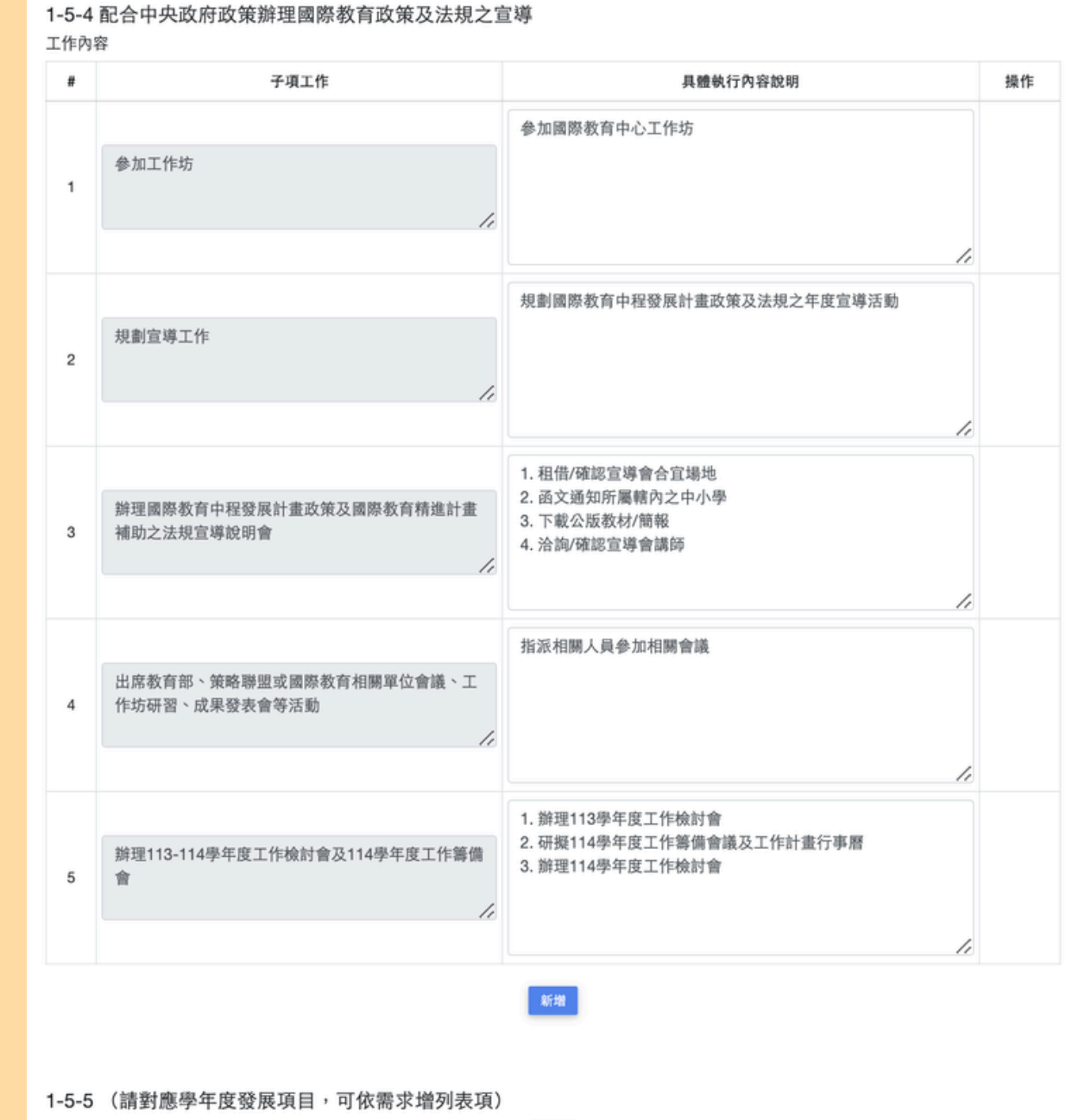

| 和斤出的 |     |  |  |  |
|------|-----|--|--|--|
| 存檔   | 下一頁 |  |  |  |

### 二、線上表格說明: 1-6.其他

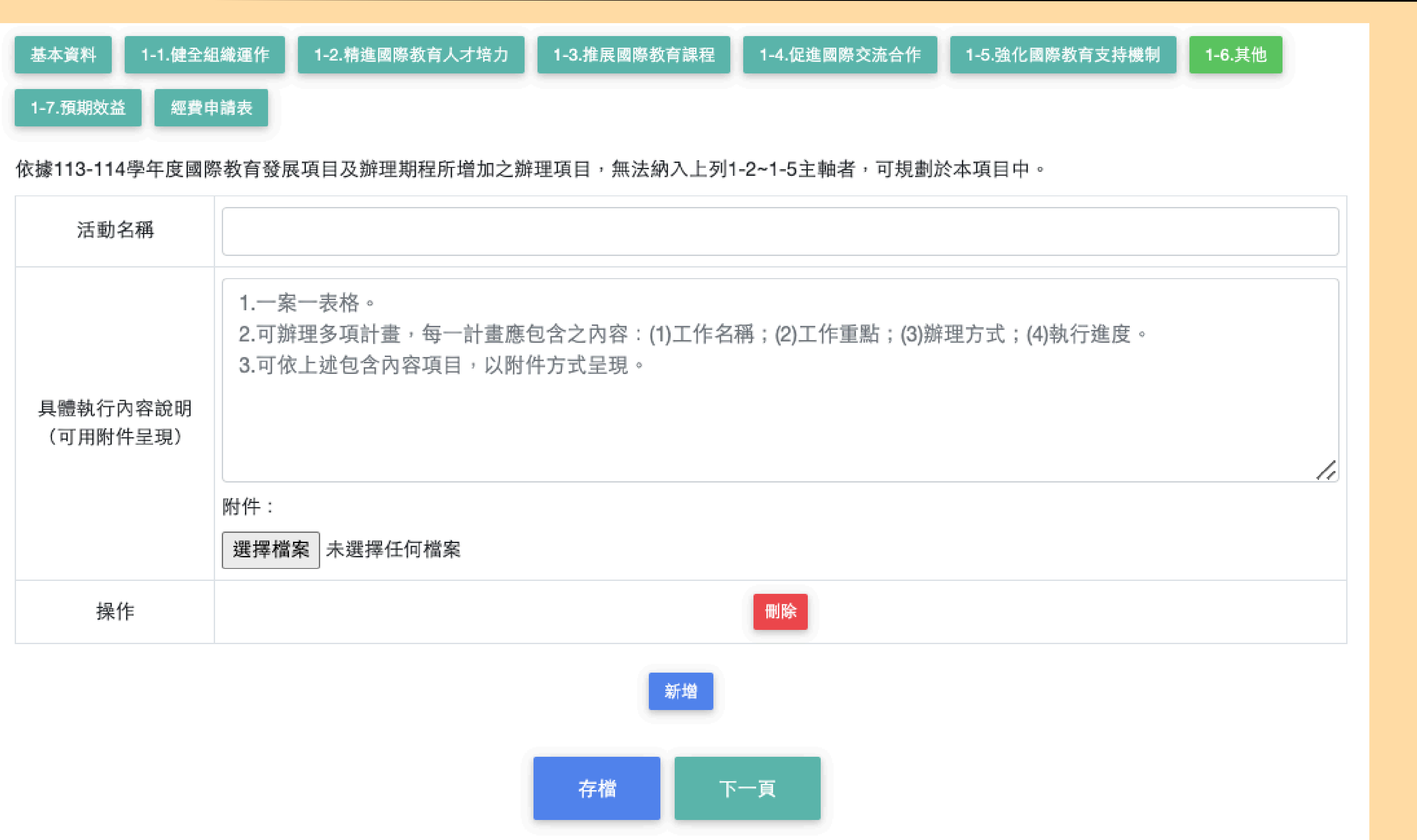

| 活動名稱                 |                                                                                                    |
|----------------------|----------------------------------------------------------------------------------------------------|
| 具體執行內容說明<br>(可用附件呈現) | <ul> <li>1.一案一表格。</li> <li>2.可辦理多項計畫,每一計畫應包含之內容:(1)工作名稱;(2)工作重點;</li> <li>3.可依上述包含內容項目,以附件方式呈現。</li> <li>附件:</li> <li>選擇檔案 未選擇任何檔案</li> </ul> |
| 操作                   | 刪除                                                                                                    |
|                      | 新增                                                                                                    |

### 二、線上表格說明: 1-7.預期效益

|   | 執行項目                   | 預計辦理成效                                                                                                    | 操作 |   |                        |
|---|------------------------|----------------------------------------------------------------------------------------------------|----|---|------------------------|
| 1 | 主軸一、<br>健全行政組織與<br>運作  | 1. 召開中心會議 次<br>2. 預期效益: (條列重點描述)<br>(1)<br>(2)                                                                                                    |    |   |                        |
| 2 | 主軸二、<br>精進國際教育人<br>才培力 | <ol> <li>研發增能課程組。</li> <li>辦理研習或工作坊<br/>總場次場<br/>總人數人次<br/>參與校數校</li> <li>教師專業學習社群群<br/>總人次人次</li> <li>參與校數校</li> <li>預期效益:(條列重點描述)<br/>(1)</li> </ol>               |    | 5 | 主軸五、<br>強化國際教育支<br>持機制 |
| 3 | 主軸三、<br>推展國際教育課<br>程   | <ol> <li>提供學校課程深化的機制至少1項,深化機制項。</li> <li>推廣國際教育課程資源活動<br/>總場次場<br/>參與教師數人次<br/>參與校數校</li> <li>預期效益:(條列重點描述)         <ul> <li>(1)</li> <li>(2)</li> </ul> </li> </ol> |    | 6 | //<br>主軸六、<br>其他       |
|   | 主軸四、<br>促進國際交流合<br>作   | <ol> <li>國際交流櫥窗 校填報</li> <li>國際交流媒合<br/>媒合國家 國<br/>媒合學校 校</li> </ol>                                                                                                 |    |   | 1.                     |

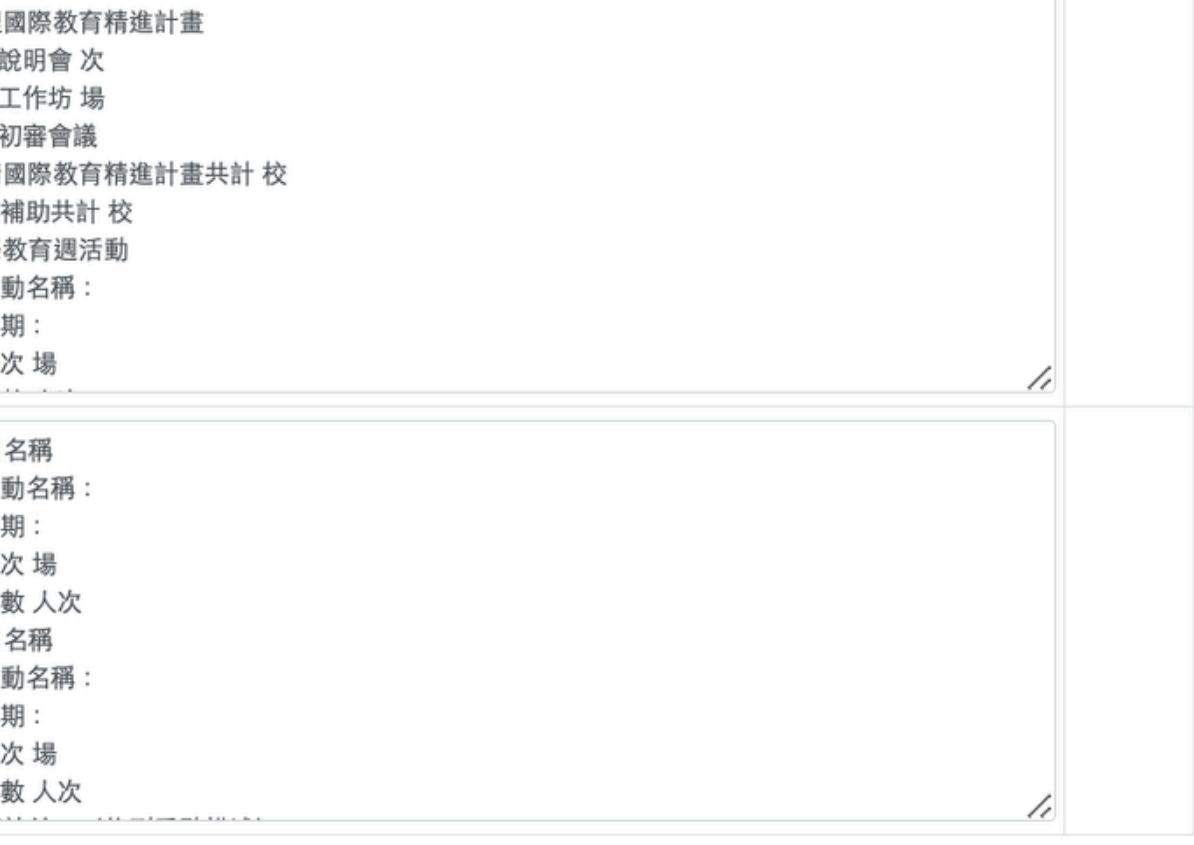

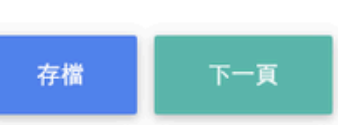

新增

| 基本資料     | 1-1.健全組織運作 | 1-2.精進國際教育人才培力 | 1-3.推展國際教育課程 | 1-4.促進國際交流合作 | 1-5.強化國際教育支持機制 | 1-6.其他 |   |
|----------|------------|----------------|--------------|--------------|----------------|--------|---|
| 1-7.預期效益 | 經費申請表      |                |              |              |                |        |   |
| 申請單位     |            |                |              |              |                |        |   |
| 00縣(市)頭  | 政府教育處 (局)  |                |              |              |                |        |   |
| 轄管高級中等   | 等以下學校校數    |                |              |              |                |        |   |
|          |            |                |              |              |                |        | 校 |
| 計畫名稱     |            |                |              |              |                |        |   |
| 國際教育編    | 意體工作計畫     |                |              |              |                |        |   |
| 計畫期程     |            |                |              |              |                |        |   |
| 2024/01/ | 01 🛱 至 20  | 025/07/31      |              |              |                |        |   |
| 計畫經費總額   | 額          |                |              |              |                |        |   |
|          |            |                |              |              |                |        | 元 |
| 向國教署申請   | 請補助金額      |                |              |              |                |        |   |
|          |            | 元 , 自籌款        | 元            |              |                |        |   |
| 擬向其他機    | 關與民間團體申請   | 補助             |              |              |                |        |   |
| 0 無      | O 有        |                |              |              |                |        |   |
|          |            |                |              |              |                |        |   |
|          |            |                |              |              |                |        |   |

### 業務費 1-1. 健全組織行政運作 名稱 單價(元) 數量 總價(元) 說明(請說明內容用途,並請依實際需求覈實編列) # 請於該欄位敘明項目名稱、使用用途為何、使用單 1 出席費 位(如:人、個)、數量、單價、總價等資料,並 確依「教育部補(捐)助及委辦計畫經費編列基準 請於該欄位敘明項目名稱、使用用途為何、使用單 2 講座鐘點費 位(如:人、個)、數量、單價、總價等資料,並 確依「教育部補(捐)助及委辦計畫經費編列基準 請於該欄位敘明項目名稱、使用用途為何、使用單 3 審查費/評審費 位(如:人、個)、數量、單價、總價等資料,並 確依「教育部補(捐)助及委辦計畫經費編列基準 請於該欄位敘明項目名稱、使用用途為何、使用單 4 補充保費 位(如:人、個)、數量、單價、總價等資料,並 確依「教育部補(捐)助及委辦計畫經費編列基準 請於該欄位敘明項目名稱、使用用途為何、使用單 5 印刷費 位(如:人、個)、數量、單價、總價等資料,並 確依「教育部補(捐)助及委辦計畫經費編列基準 請於該欄位敘明項目名稱、使用用途為何、使用單 6 膳費 位(如:人、個)、數量、單價、總價等資料,並 確依「教育部補(捐)助及委辦計畫經費編列基準 請於該欄位敘明項目名稱、使用用途為何、使用單 10 差旅費 位(如:人、個)、數量、單價、總價等資料,並 確依「教育部補(捐)助及委辦計畫經費編列基準 請於該欄位敘明項目名稱、使用用途為何、使用單 11 車資 位(如:人、個)、數量、單價、總價等資料,並 確依「教育部補(捐)助及委辦計畫經費編列基準 請於該欄位敘明項目名稱、使用用途為何、使用單 12 雜支 位(如:人、個)、數量、單價、總價等資料,並 確依「教育部補(捐)助及委辦計畫經費編列基準

新増

|    | 操作 |
|----|----|
| 1. | 刪除 |
| 11 | 刪除 |
| 11 | 刪除 |
| 1  | 删除 |
| 1. | 删除 |
| 1, | 删除 |
| 1  | 删除 |
| 1  | 豐裕 |
| 1  | 删除 |

| #                     | 名稱    | 單價(元) | 數量 | 總價(元) | 說明(請說明內容用途,並請依實際需求覈實編列)                                                | 操作 |
|-----------------------|-------|-------|----|-------|------------------------------------------------------------------------|----|
| 1                     | 授課鐘點費 |       |    |       | 請於該欄位敘明項目名稱、使用用途為何、使用單位(如:人、個)、數量、單價、總價等資料,並<br>確依「教育部補(捐)助及委辦計畫經費編列基準 |    |
|                       |       |       |    |       |                                                                        |    |
|                       |       |       |    |       |                                                                        |    |
| <del>:</del>          |       |       |    |       |                                                                        |    |
| 計:<br>助比 <sup>国</sup> | R.    |       |    |       |                                                                        |    |

3

# 國際交流櫥窗(TPSF)部分 補充說明

# 1-4-1 協助學校辦理國際交流櫥窗

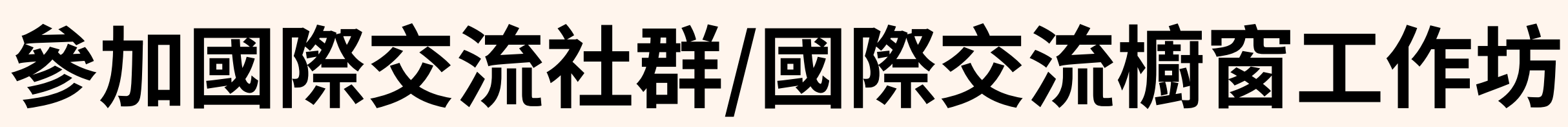

1-4-1 協助學校辦理國際交流櫥窗

工作內容

| # | 子項工作               | 具體勢                   |
|---|--------------------|-----------------------|
| 1 | 參加國際交流社群/國際交流櫥窗工作坊 | 參加國際交流聯盟、國立臺灣<br>窗工作坊 |

| し行內容說明         | 操作 |
|----------------|----|
| 科技大學團隊辦理之國際交流櫥 |    |
|                |    |

# 1-4-1 協助學校辦理國際交流櫥窗

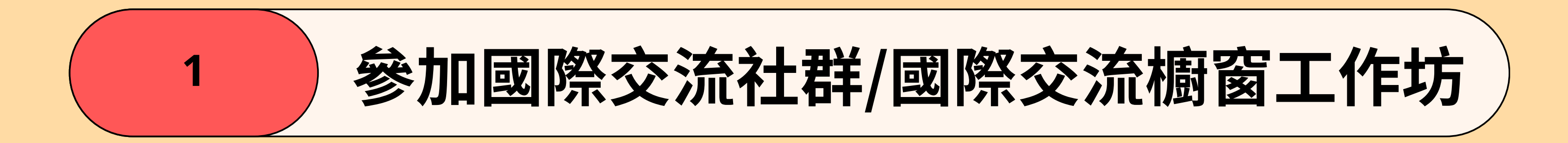

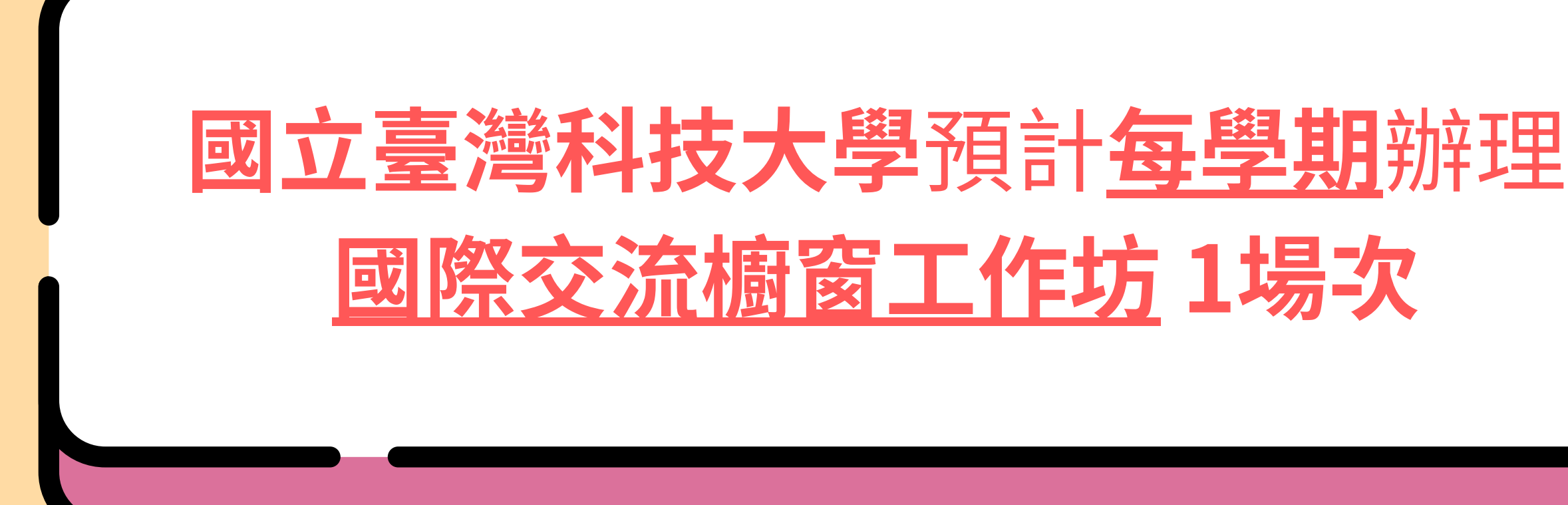

# 1-4-1 協助學校辦理國際交流櫥窗

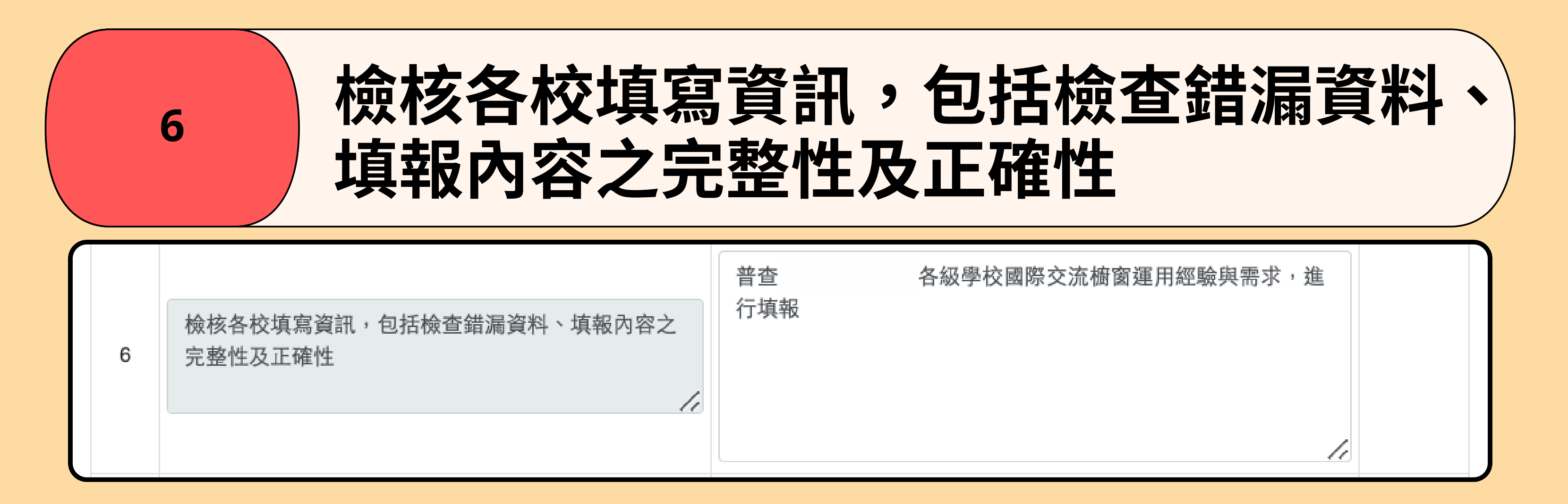

# 1-4-1 協助學校辦理國際交流櫥窗

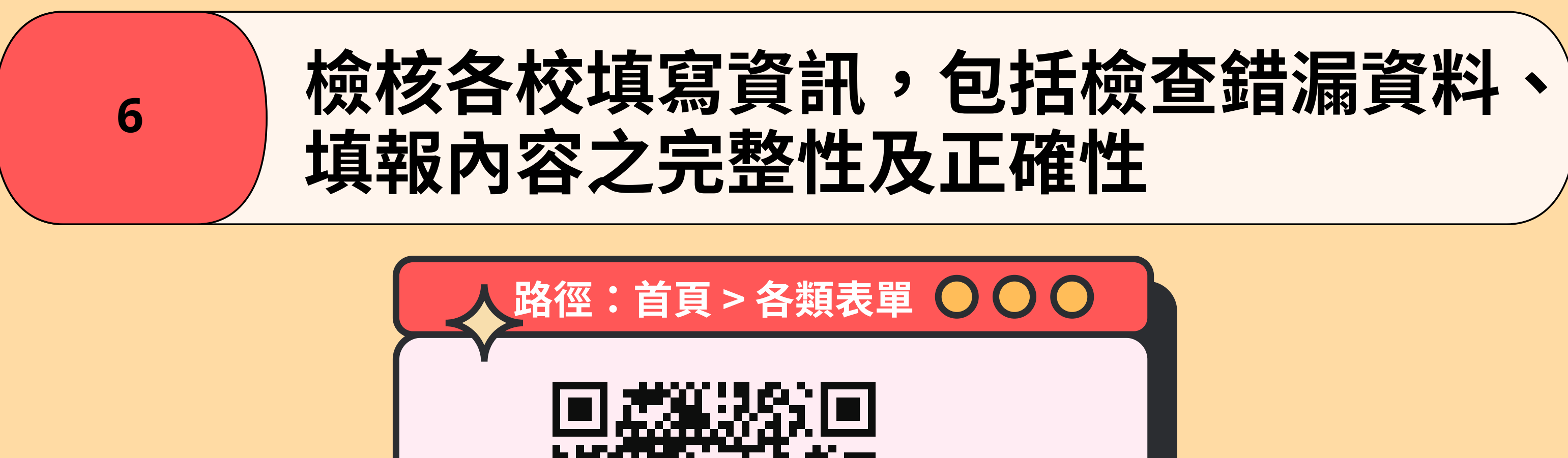

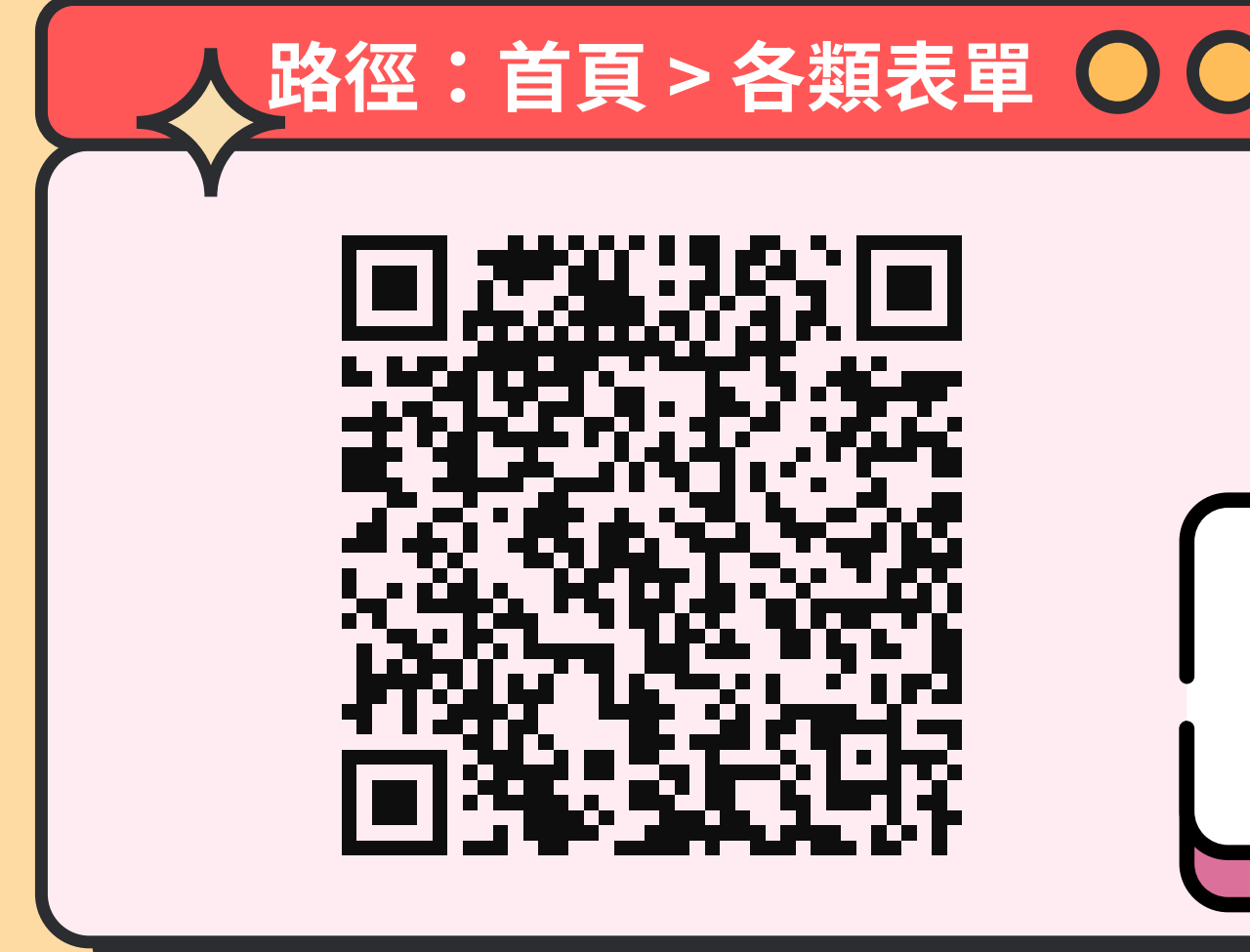

## **可使用這份調查問卷** 協助我們了解學校使用情形

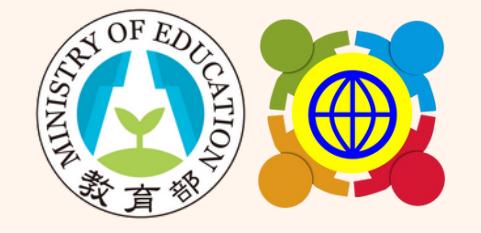

教育部中小學國際教育全球資訊網

# 114年國際教育中心總體計畫申請 線上系統操作說明

國立臺灣科技大學團隊 製作

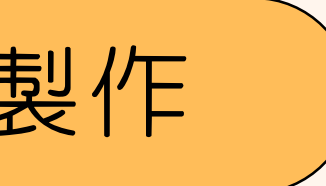